# BeoVision 8-40

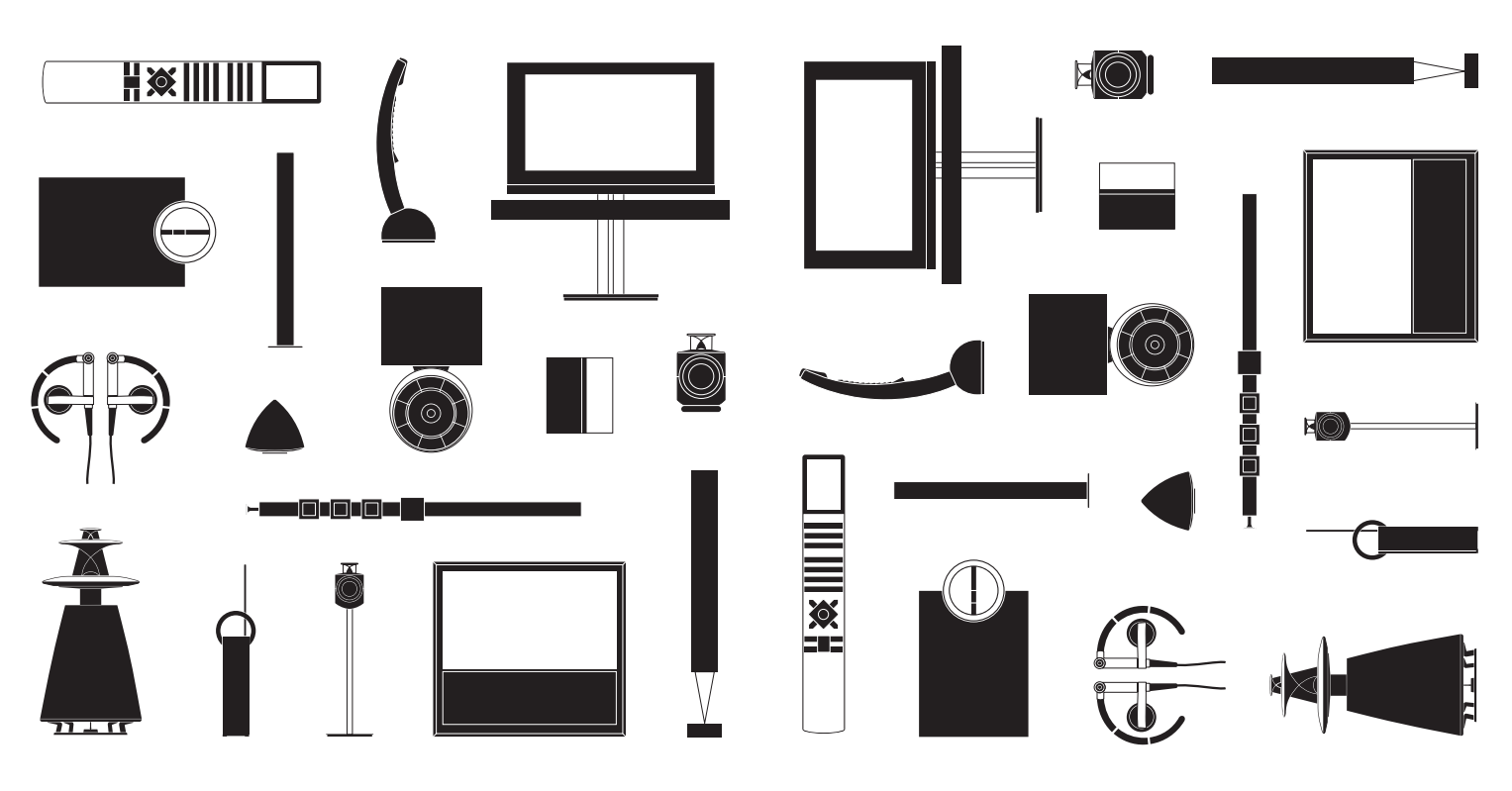

BANG & OLUFSEN

## Estimado cliente

Esta guía de Primeros pasos contiene información acerca del uso habitual de su equipo Bang & Olufsen y los accesorios que puede conectar al mismo. Su distribuidor local es responsable de la entrega, la instalación y la configuración del equipo.

El televisor está dotado de más funciones y características de las que se describen en esta guía de Primeros pasos. De este modo, cuenta también con funciones de temporizador y standby automático, además de otras que permiten editar canales y asignar nombres a los mismos. Tanto éstas como las demás funciones se describen con detalle en la Guía del equipo.

Todas las Guías están a su disposición en el sitio web www.bang-olufsen.com/guides.

Las funciones del módulo DVB se describen en una Guía independiente. Las Guías se actualizan cuando se publica software que introduce características y funciones nuevas o modificaciones en el televisor.

Si desea obtener más información o consultar las Preguntas más frecuentes acerca del equipo, visite el sitio web *www.bang-olufsen.com*.

Su distribuidor de Bang & Olufsen es el primer punto al que deberá acudir si desea solicitar alguna reparación.

Busque su distribuidor más cercano a través del sitio web ... www.bang-olufsen.com

Tanto las especificaciones técnicas y características del equipo como el uso de las mismas se encuentran sujetos a cambios sin aviso previo.

ADVERTENCIA: A fin de reducir el riesgo de incendio o descarga eléctrica, no exponga este aparato a la lluvia ni a la humedad. No exponga este equipo a goteos o salpicaduras ni coloque ningún objeto que contenga líquido, como un jarrón, sobre el mismo.

Para desconectar completamente este equipo de la red eléctrica de corriente alterna, desconecte el enchufe de alimentación de la toma de suministro eléctrico. El dispositivo de desconexión debe encontrarse en un lugar fácilmente accesible.

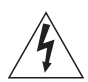

El símbolo compuesto por un rayo con punta de flecha inscrito dentro de un triángulo equilátero advierte al usuario acerca de la presencia de un nivel de "tensión peligrosa" sin aislamiento en el interior del equipo que podría ser de magnitud suficiente como para constituir un riesgo de descarga eléctrica para personas.

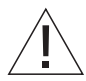

El símbolo compuesto por un signo de exclamación inscrito dentro de un triángulo equilátero advierte al usuario acerca de la existencia de instrucciones de uso y mantenimiento (técnicas) importantes en la documentación que acompaña al equipo.

#### Precauciones

- Asegúrese de que el televisor permanezca situado, instalado y conectado de acuerdo con las instrucciones que contiene esta guía de Primeros pasos.
- Coloque el televisor sobre una superficie firme y estable. A fin de evitar posibles lesiones, use exclusivamente soportes de pie y de pared homologados por Bang & Olufsen.
- No coloque ningún objeto sobre el televisor.
  No someta el televisor a altos niveles de
- ivo someta el televisor a altos niveles e humedad, lluvia o fuentes de calor.
- Este televisor ha sido diseñado exclusivamente para el uso interior en entornos domésticos secos. Su uso deberá llevarse a cabo a una temperatura comprendida entre 10 y 40 °C (50 y 105 °F) y a una altitud no superior a los 1.500 m (5.000 ft).
- No coloque el televisor en lugares en los que pudiera quedar expuesto a la luz solar directa.
   Esta situación podría provocar una reducción en la sensibilidad del receptor del terminal a distancia.
- Mantenga el espacio necesario alrededor del televisor para favorecer su correcta ventilación.
- Conecte todos los cables antes de conectar o volver a conectar a la red eléctrica cualquiera de los equipos pertenecientes al sistema.
- No coloque ninguna fuente de llamas desprotegida (como velas encendidas) sobre el aparato.
- No intente abrir el televisor. Este tipo de operaciones debe ser realizado por personal técnico cualificado.
- No golpee el vidrio con objetos duros o puntiagudos.
- El televisor sólo se puede apagar totalmente desconectando el enchufe de la toma de suministro eléctrico.
- El cable y el enchufe de alimentación suministrados han sido diseñados especialmente para el televisor. Si cambia el enchufe o el cable de alimentación resulta dañado de cualquier modo, el comportamiento del televisor podría verse afectado.

## Índice

#### Uso habitual

- 6 Uso del terminal a distancia
- 8 Introducción
- 10 Ver la televisión
- 12 Consultar el teletexto
- 14 Ver la televisión a través del módulo DVB
- 16 Cambiar el tipo de sonido y el formato de la imagen

#### Instalación

- 18 Instalación del televisor
- 20 Paneles de conexiones
- 22 Configuración inicial del televisor

## Uso del terminal a distancia

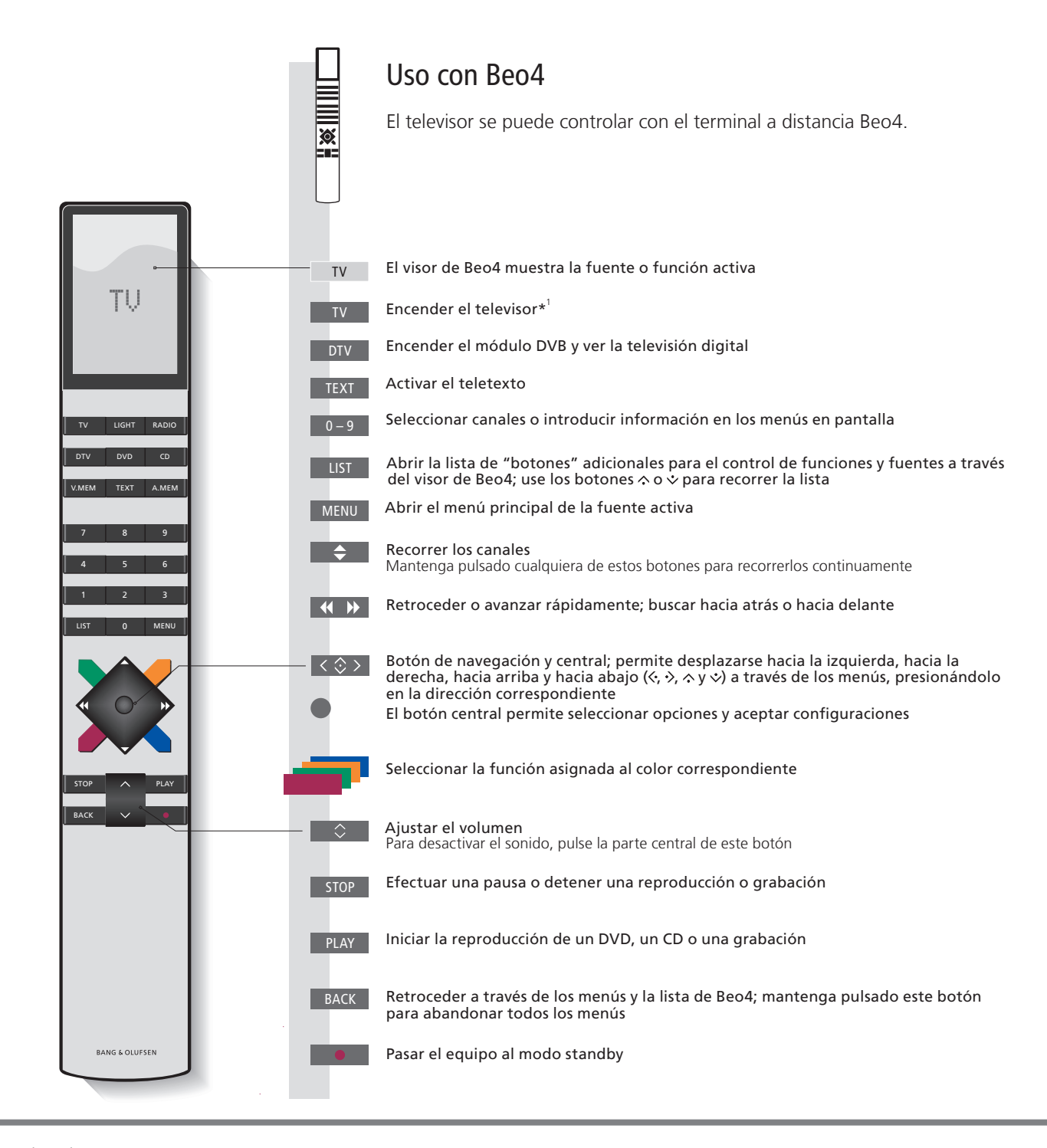

## Importante – si desea obtener más información, visite la dirección: www.bang-olufsen.com

"Botones de Beo4 Algunos de los botones se pueden reconfigurar durante el proceso de configuración. Consulte la Guía si desea obtener más información.

NOTA: Si desea obtener información de carácter general acerca del uso del terminal a distancia, consulte la Guía que se adjunta con el mismo.

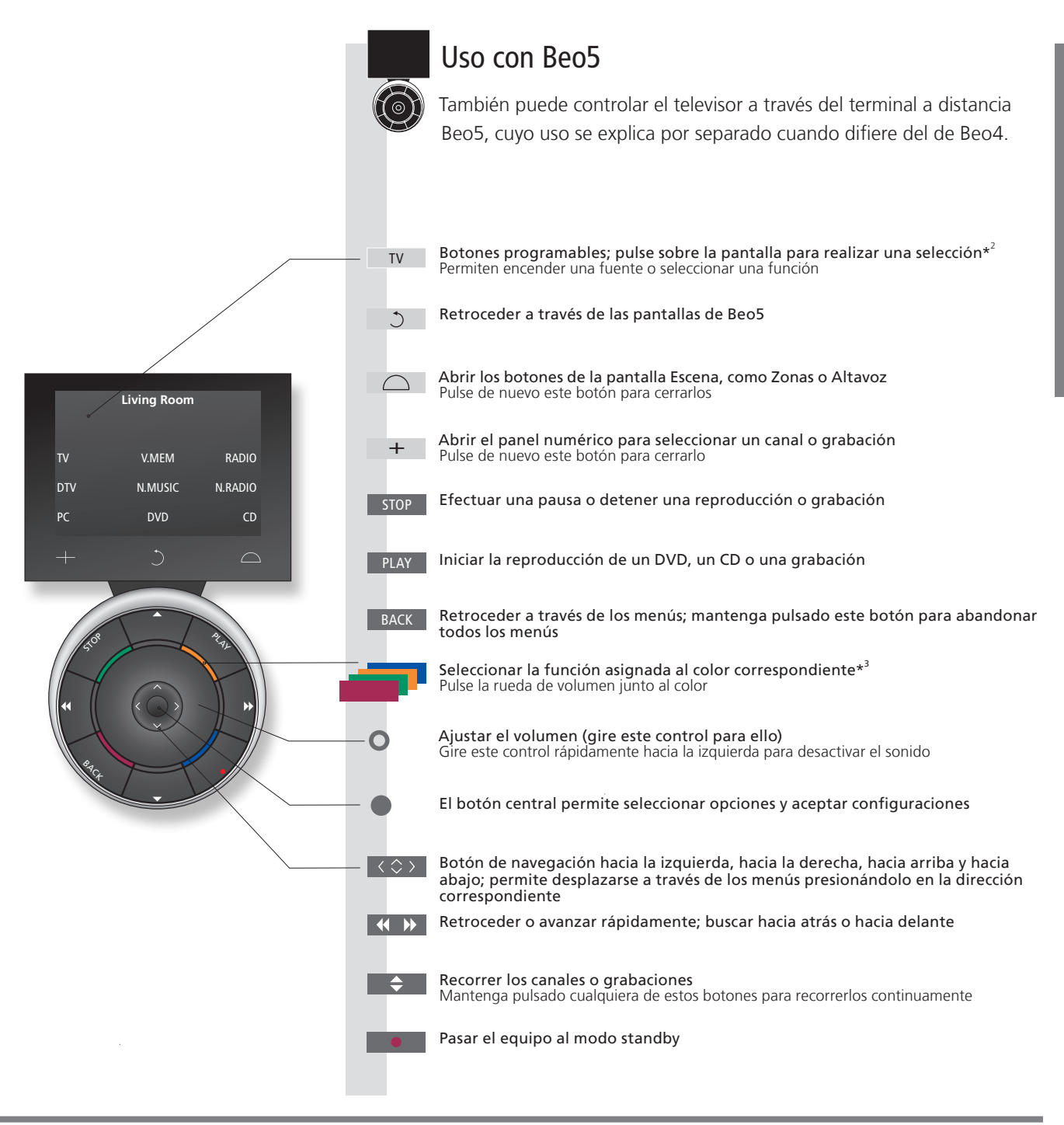

<sup>2\*</sup>Acerca de los botones Los botones de color gris claro indican que debe pulsar un texto en la pantalla. Los botones de color gris oscuro indican que debe pulsar un botón físico.

3\*Botones de colores Pulse sobre la rueda junto al color correspondiente para activar un botón de color.

**Zona real** Indica la zona real en Beo5 según el nombre que le fue asignado durante el proceso de configuración. Botones programables de Beo5 Dependiendo de la fuente activada, aparecerán diferentes botones programables en la pantalla. Pulse sobre la pantalla para activar la función correspondiente.

## Introducción

Navegue a través de los menús y seleccione los parámetros que desee usando el terminal a distancia. Pulse MENU para abrir los menús de la fuente seleccionada\*1.

| Pantalla y menús                                                                                                    | TV o                                                         | VMEM                          | MENU              |
|----------------------------------------------------------------------------------------------------|--------------------------------------------------------------|-------------------------------|-------------------|
| La información acerca de la fuente seleccionada<br>se muestra en la parte superior de la pantalla. Los<br>menús en pantalla permiten ajustar los distintos<br>parámetros. | Encender el<br>televisor                                     | Encender un equipo periférico | Mostrar el menú*¹ |
| Nombre del menú ——<br>Opciones del menú ——                                                                                                    | - TV SETUP<br>TUNING<br>SLEEP TIMER<br>PLAY TIMER<br>OPTIONS |                               |                   |

Ejemplo de un menú en pantalla

Campo informativo

## Importante

| Menú CONFIGURACIÓN DE BEO4       | Acceda al menú CONFIGURACIÓN DE BEO4 a través del menú OPCIONES. Dicho menú le permite configurar el televisor para controlarlo a través de un terminal a distancia Beo4 con o sin botón de navegación. Recuerde configurar el terminal a distancia Beo4 en el modo correcto. Consulte la Guía de Beo4 o póngase en contacto con su distribuidor de Bang & Olufsen si desea obtener más información. |
|----------------------------------|----------------------------------------------------------------------------------------------------|
| <sup>1</sup> *Menú CONFIGURAR TV | Si ha deshabilitado el sintonizador de televisión, deberá pulsar <b>MENU</b> dos veces para abrir el menú CONFIGURAR TV.                                                                                                    |

| Navegar por los menús                                                                                                    | < 🗇 >                                     | 0 – 9            | •                                                   |                           | BACK O                                 | ВАСК                                                     |
|----------------------------------------------------------------------------------------------------|-------------------------------------------|------------------|-----------------------------------------------------|---------------------------|----------------------------------------|----------------------------------------------------------|
| Después de abrir un menú en la pantalla, podrá<br>desplazarse entre sus opciones, seleccionar<br>parámetros o introducir datos. | Seleccionar una<br>opción/un<br>parámetro | Introducir datos | Abrir un<br>submenú/<br>guardar la<br>configuración | Seleccionar una<br>opción | Retroceder a<br>través de los<br>menús | Mantener<br>pulsado para<br>abandonar todos<br>los menús |

**Terminal a distancia** En las primeras páginas de esta guía de Primeros pasos encontrará un esquema en el que se describen los botones de los terminales a distancia Beo4 y Beo5. Si desea obtener información de carácter general acerca del uso de un terminal a distancia, consulte la Guía que se adjunta con el mismo.

9

## Ver la televisión

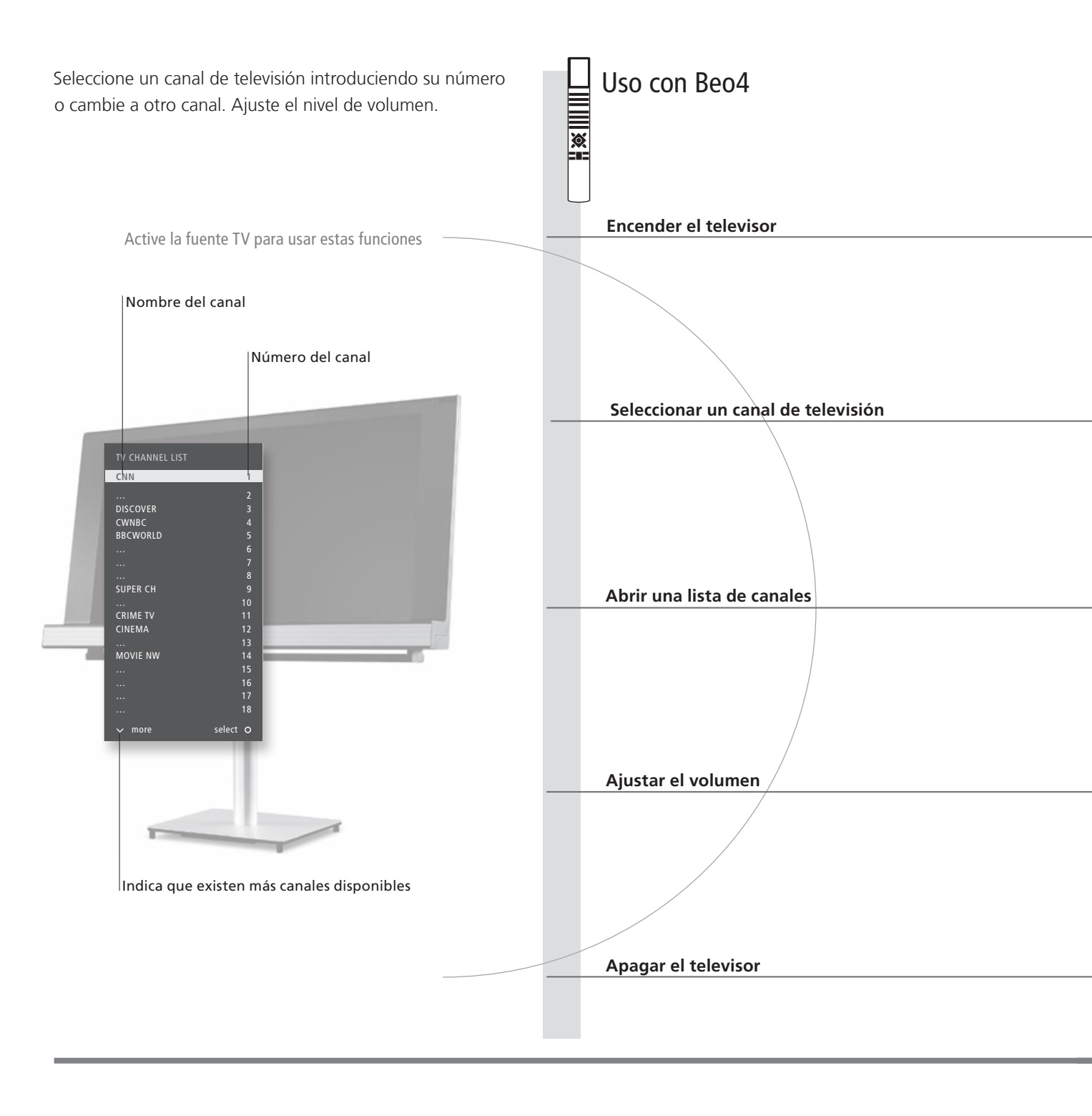

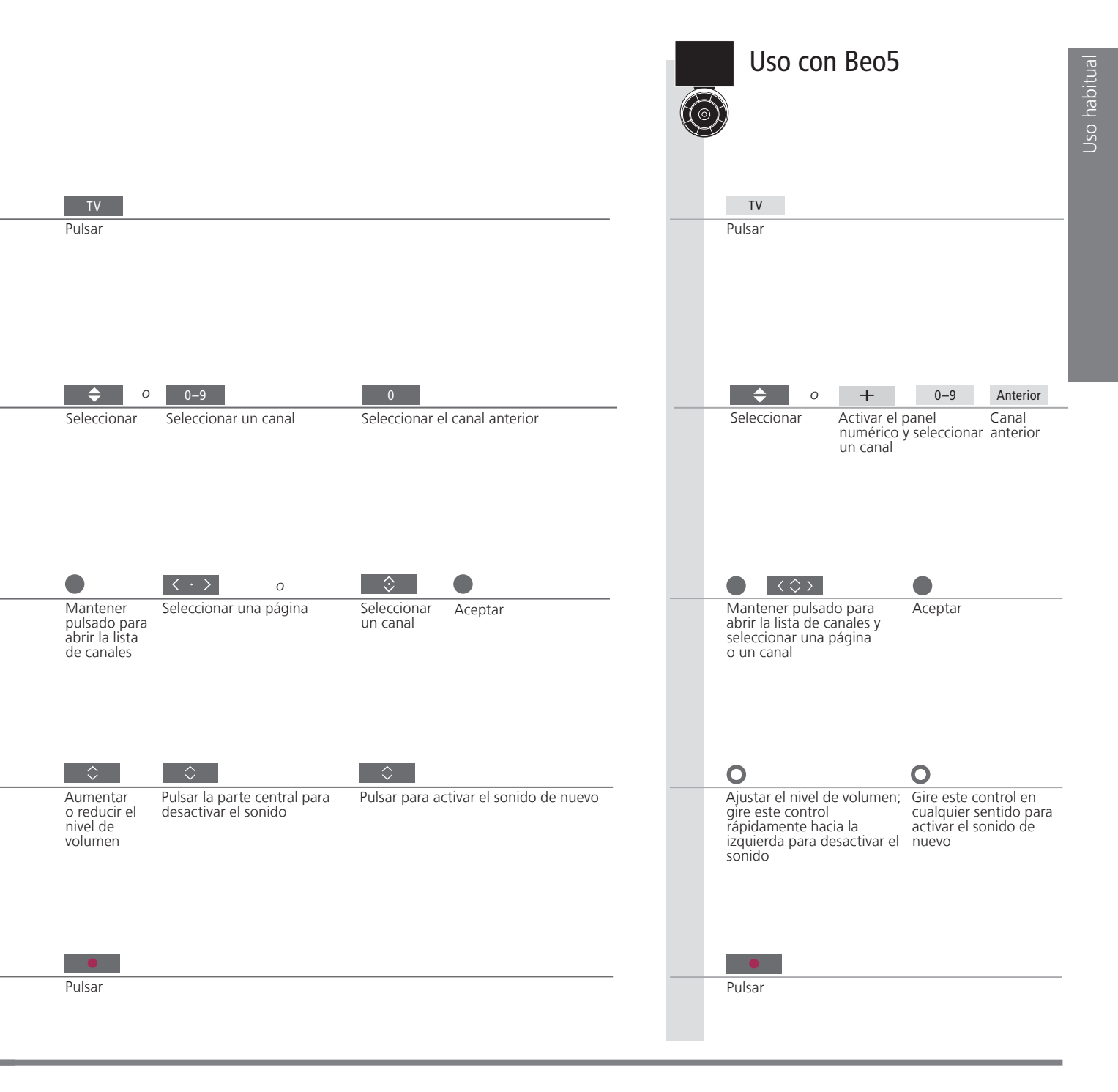

## Consultar el teletexto

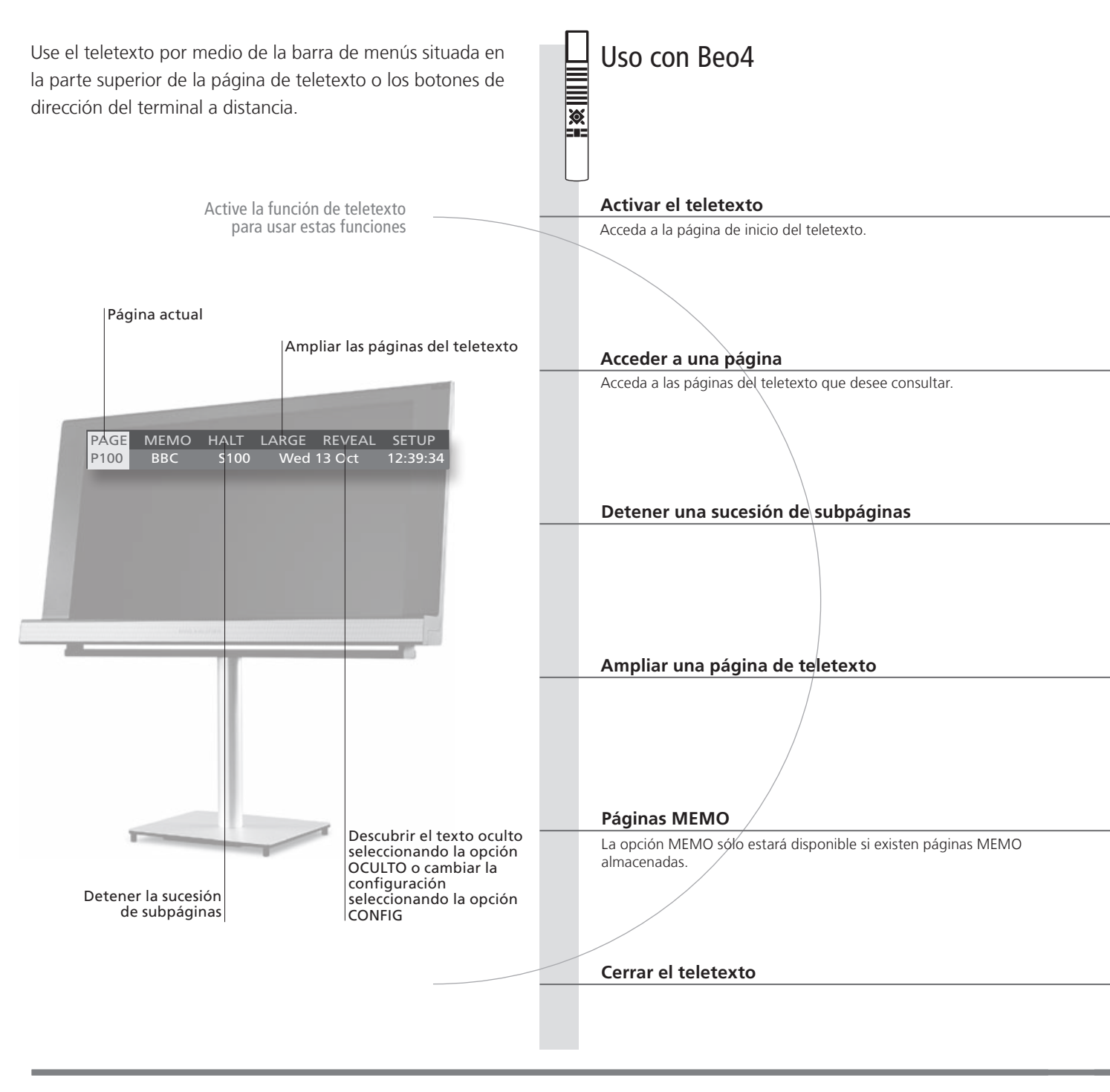

## Consejos útiles

Páginas MEMO
 Si desea poder acceder rápidamente a una página determinada del teletexto, guárdela como página MEMO. Consulte la Guía si desea obtener más información.
 Pantalla dual
 Es posible alternar entre los modos de pantalla completa y pantalla dual pulsando TEXT con el teletexto activado.
 OCULTO
 Para descubrir texto oculto en una página de teletexto, marque la opción OCULTO y pulse el botón central.

|                                                                                        |                                                                                        | _                        | Uso co                                                | n Beo5                                                   |                                        |
|----------------------------------------------------------------------------------------|----------------------------------------------------------------------------------------|--------------------------|-------------------------------------------------------|----------------------------------------------------------|----------------------------------------|
|                                                                                        |                                                                                        | 6                        | )                                                     |                                                          |                                        |
|                                                                                        |                                                                                        |                          |                                                       |                                                          |                                        |
| TEXT                                                                                   |                                                                                        |                          | Texto                                                 |                                                          |                                        |
| Pulsar varias veces para cambia<br>pantalla                                            | ar el modo de                                                                          |                          | Pulsar varias ve                                      | ces para cambiar el modo                                 | de pantalla                            |
|                                                                                        |                                                                                        |                          |                                                       |                                                          |                                        |
|                                                                                        |                                                                                        |                          |                                                       |                                                          |                                        |
| ◆ 0 < · >                                                                              |                                                                                        |                          | <b>\$</b> 0                                           | < \$ 0                                                   | 0-9                                    |
| Recorrer las Marcar la opció<br>páginas en recorrer las pág<br>sentido<br>ascendente o | ón PÁG y Seleccionar una Acceder a las p<br>ginas página de índice (100,<br>300 …)     | oáginas<br>, 200,        | Recorrer las<br>páginas en<br>sentido<br>ascendente o | Marcar la opción PÁG y<br>recorrer las páginas           | Seleccionar <sup> </sup><br>una página |
| descendente                                                                            |                                                                                        |                          | descendente                                           |                                                          |                                        |
| STOP O < · >                                                                           | ○ 0 0-9                                                                                |                          | STOP                                                  | ○ 0 0-9                                                  |                                        |
| Detener la Marcar la<br>sucesión opción PARAR                                          | Pulsar Seleccionar una subpágina Re<br>la<br>su                                        | einiciar<br>a<br>ucesión | Detener la<br>sucesión                                | Seleccionar una<br>subpágina                             | Reiniciar la<br>sucesión               |
|                                                                                        |                                                                                        |                          |                                                       |                                                          |                                        |
| $\langle \cdot \rangle$                                                                |                                                                                        |                          | $\langle \rangle$                                     |                                                          |                                        |
| Marcar la opción FORMATO                                                               | Pulsar para alternar entre las mitades superior de una página y su presentación normal | e inferior               | Marcar la<br>opción                                   | Alternar entre las mitades<br>inferior y la presentación | s superior e<br>normal                 |
|                                                                                        |                                                                                        |                          | FORMATO                                               |                                                          |                                        |
|                                                                                        |                                                                                        |                          |                                                       |                                                          |                                        |
| < → 0                                                                                  | $\langle \cdot \rangle$                                                                |                          | • • •                                                 | $\rightarrow$ $\diamond$                                 |                                        |
| Pulsar para recorrer las<br>páginas MEMO                                               | Marcar la opción MEMO y recorrer las páginas<br>almacenadas                            | 5 MEMO                   | Recorrer las<br>páginas<br>MEMO                       | Marcar la opción MEMO<br>las páginas                     | y recorrer                             |
|                                                                                        |                                                                                        |                          |                                                       |                                                          |                                        |
| ВАСК                                                                                   |                                                                                        |                          | ВАСК                                                  |                                                          |                                        |
| Pulsar                                                                                 |                                                                                        |                          | Pulsar                                                |                                                          |                                        |
|                                                                                        |                                                                                        |                          |                                                       |                                                          |                                        |

Subtítulos de teletexto Si desea que los subtítulos disponibles aparezcan automáticamente al seleccionar un canal determinado, guarde la página de subtítulos del servicio de teletexto como página MEMO 9.

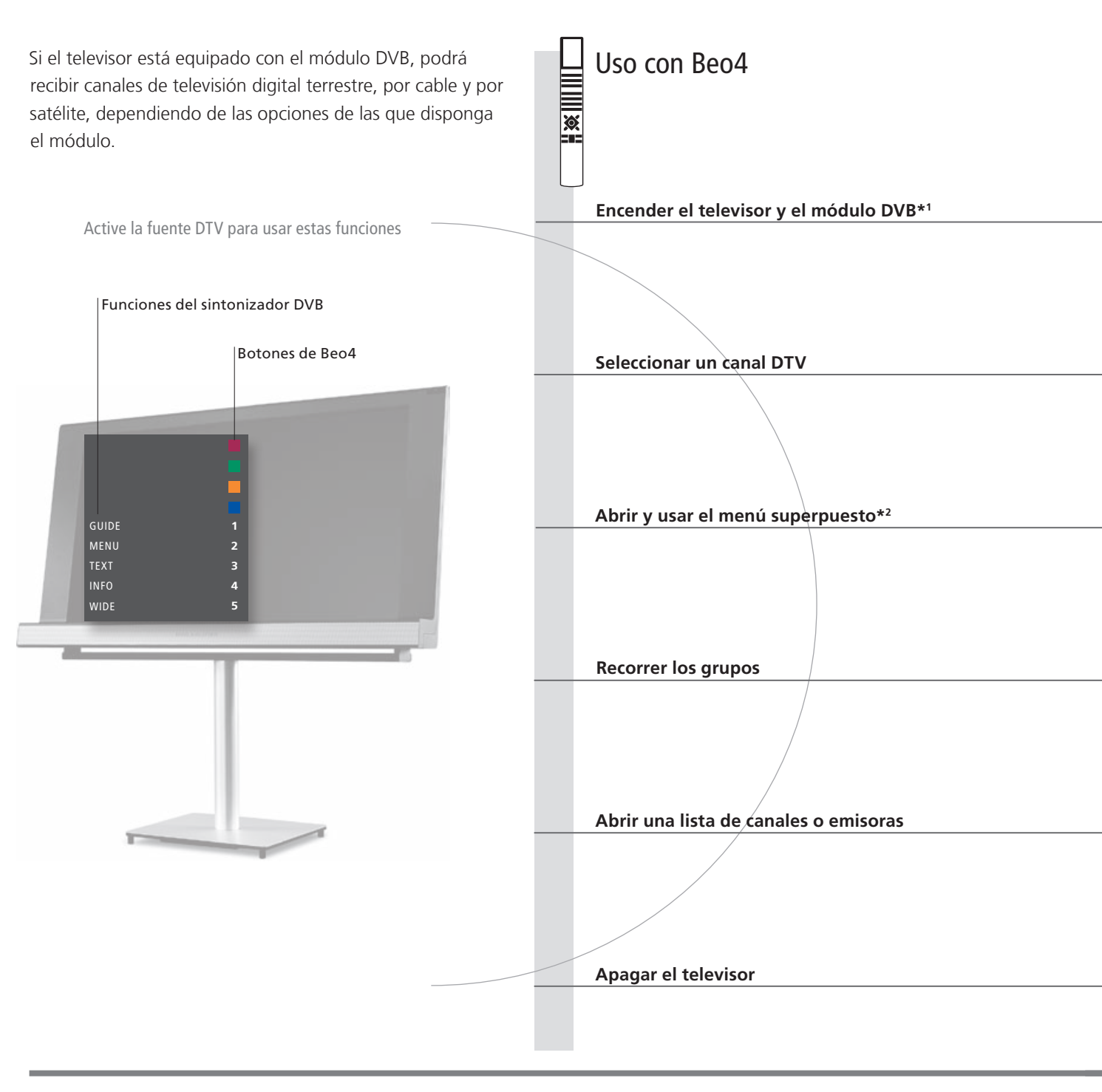

## Consejos útiles

Guía del módulo DVB Si desea obtener información más amplia y actualizada, descargue la Guía del módulo DVB a través de la dirección www.bang-olufsen.com/guides.

1\*Activación del módulo DVB Si el sintonizador de televisión está desactivado, use el botón TV para encender el módulo DVB. Consulte la Guía si desea obtener más información.

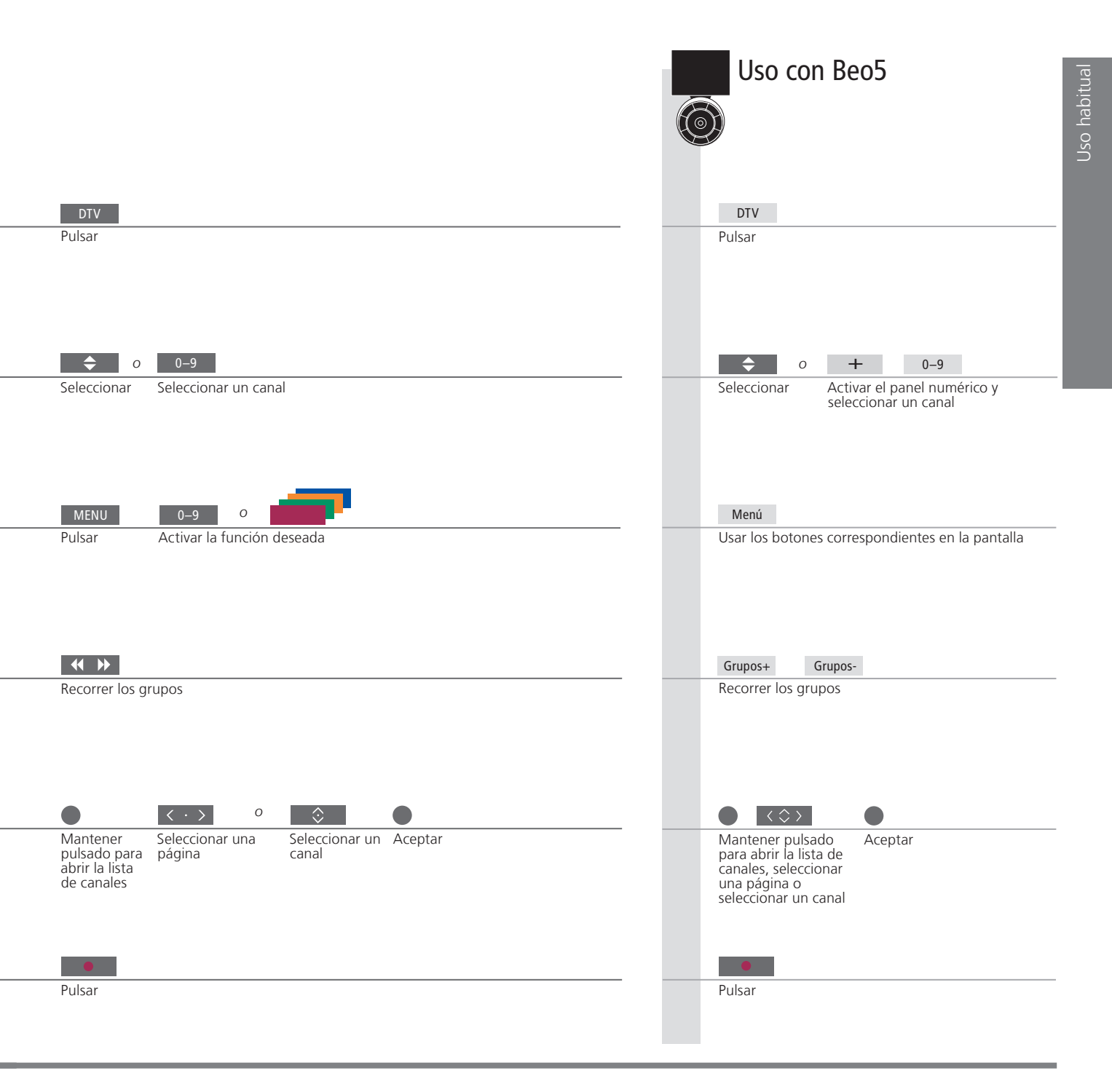

<sup>2</sup>\*NOTA: Pulse **MENU** dos veces para abrir el menú CONFIGURAR TV.

## Tipo de sonido y formato de imagen

Cambie entre los distintos tipos de sonido disponibles o ajuste el formato de la imagen mientras ve la televisión a través del sintonizador de televisión.

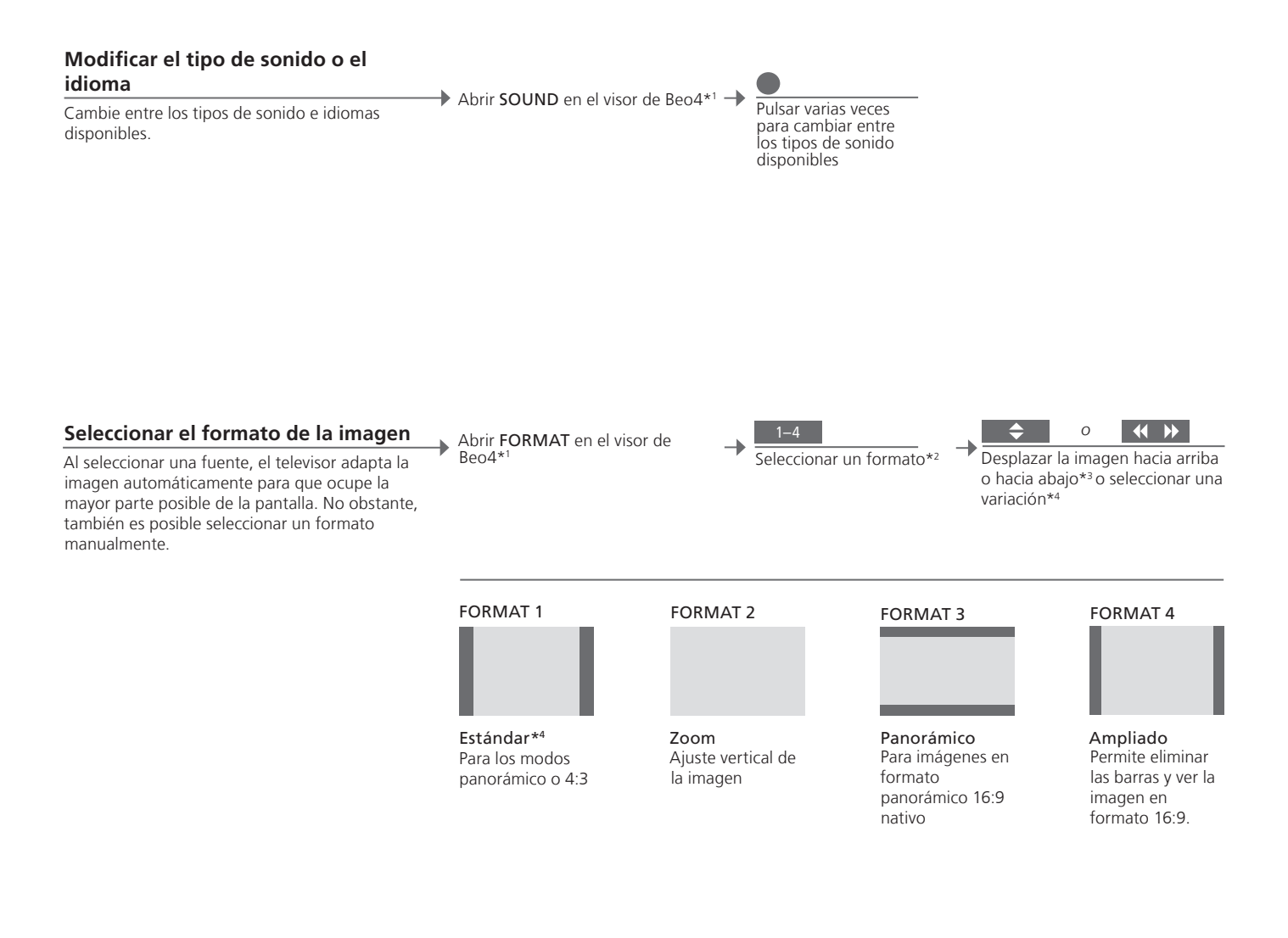

## Consejos útiles

<sup>1</sup>\*Menú LIST Para que se muestren las opciones SOUND y FORMAT en Beo4, debe agregarlas primero a su lista de funciones.
 <sup>2</sup>\*Optimizar El formato de la imagen se optimiza al pulsar el botón central en Beo4. En Beo5, pulse Optimizar.

El desplazamiento de la imagen hacia arriba o hacia abajo sólo es posible en los formatos FORMAT 1 y

<sup>2</sup>\*Optimizar <sup>3\*</sup>Desplazar la imagen hacia arriba o hacia abajo <sup>4</sup>\*Variación

FORMAT 2. El formato FORMAT 1 admite la selección de variaciones. En Beo5, pulse Variación.

# Índice – Instalación y configuración

- 18 Instalación del televisor
- 20 Paneles de conexiones
- 22 Configuración inicial del televisor

Siga las directrices de ubicación y conexión descritas en esta página y las siguientes.

#### **Opciones de ubicación**

Coloque el televisor sobre una superficie firme y estable. El modo de instalación estándar le permitirá inclinar el televisor, por ejemplo, para facilitar su visualización en una ubicación a baja altura. Para inclinar el televisor, tire de la parte inferior.

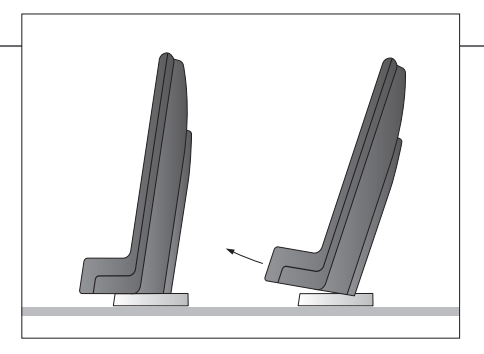

Si desea instalar el televisor en un soporte de suelo o de pared, necesitará quitar las dos 'patas' estándar. Siga las instrucciones de la guía que acompaña a dichos accesorios.

#### Aspectos generales

Para quitar las dos cubiertas del panel de conexiones principal, tire de ellas primero hacia fuera y después hacia abajo por la parte inferior (también si el televisor se encuentra instalado en un soporte).

Quite siempre la cubierta 1 antes de guitar la cubierta 2.

Una vez realizadas todas las conexiones y fijados todos los cables, monte de nuevo las cubiertas.

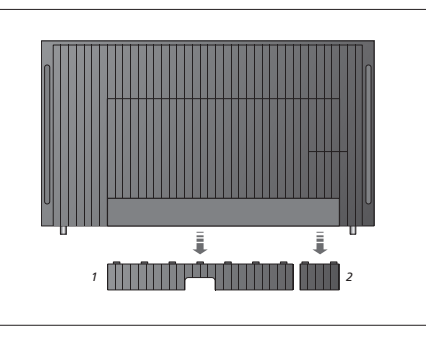

## Importante

Ventilación Mantenga el espacio necesario alrededor de la pantalla para garantizar la correcta ventilación del equipo. No cubra los ventiladores. Si el televisor supera la temperatura máxima (el indicador de standby comenzará a parpadear y aparecerá una advertencia en la pantalla), páselo al modo standby, sin apagarlo, y permita que se enfríe. No podrá usar el televisor durante este periodo.

#### **Encaminar los cables**

Por motivos de seguridad, el cable de alimentación debe fijarse a la brida para cables (A). Todos los cables deben fijarse a la brida para cables (B). No obstante, si la instalación incluye un cable VGA, éste no deberá pasar por la brida para cables (B). En su lugar, use los dos tornillos del conector VGA para fijarlo a la toma.

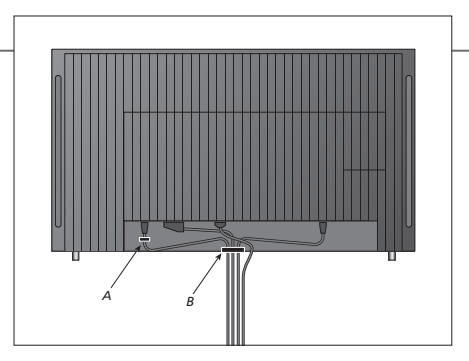

Si ha previsto conectar otros equipos al televisor, no conecte aún este último a la red eléctrica.

# Lector de tarjetas inteligentes y módulo CA

Extraiga la cubierta para obtener acceso al módulo CA. Para quitar la cubierta, introduzca un dedo o una tarjeta de plástico en el segundo surco por la derecha. La cubierta se liberará sin dificultad.

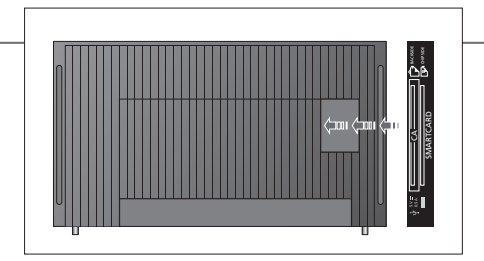

El módulo CA actúa como 'lector de tarjetas' para tarjetas inteligentes dedicadas a la descodificación de señales codificadas transmitidas por un proveedor de programas. Consulte la Guía si desea obtener más información.

## Limpieza

MantenimientoEl mantenimiento normal del equipo, como su limpieza, es responsabilidad del usuario.Pantalla y carcasaElimine el polvo de las superficies utilizando un paño seco y suave. Para eliminar manchas o suciedad,<br/>use un paño suave humedecido en agua que no deje trazas de líquido. Algunos paños de microfibra<br/>podrían dañar el recubrimiento óptico debido a su potente efecto abrasivo.Nunca alcoholNo use alcohol ni disolventes de otro tipo para limpiar cualquiera de las piezas del televisor.

## Paneles de conexiones

Registre los equipos que conecte al panel de conexiones principal en el menú EOUIPOS CONECTADOS.

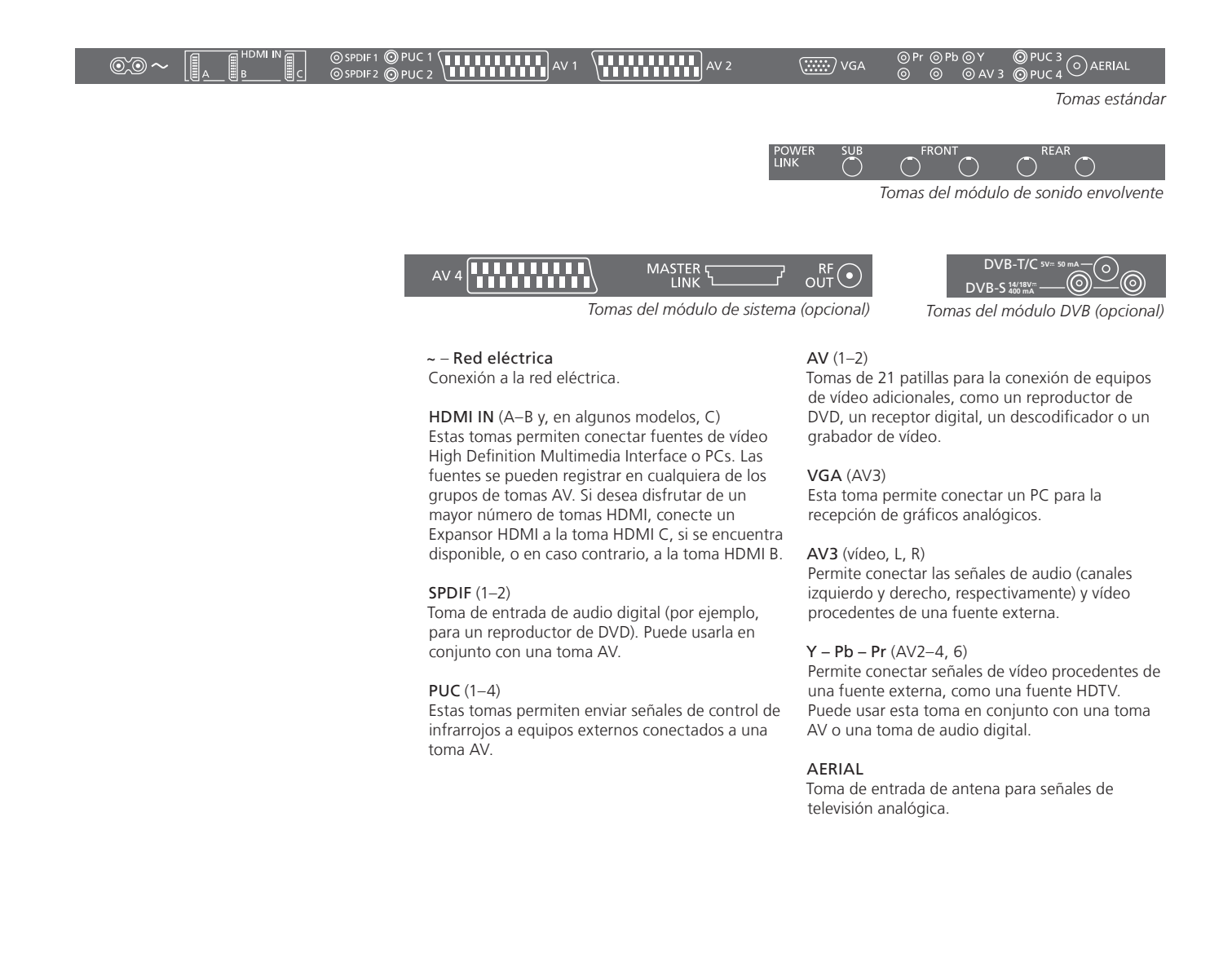

## Consejos útiles

Cable y enchufe de alimentación El enchufe y el cable de alimentación suministrados han sido diseñados especialmente para este equipo. No cambie el enchufe; si el cable de alimentación resulta dañado, deberá adquirir otro a través de su distribuidor de Bang & Olufsen. Conecte la toma ~ situada en el panel de conexiones principal del televisor a una toma de suministro eléctrico. El receptor de infrarrojos se iluminará en color rojo y el televisor pasará al modo standby, quedando así listo para su uso.

### POWER LINK (SUB)

Use esta toma para conectar un subwoofer Bang & Olufsen.

#### **POWER LINK** (FRONT - REAR)

Use estas tomas para conectar altavoces externos como parte de una instalación de sonido envolvente. Consulte la Guía si desea obtener más información.

#### AV (4)

Tomas de 21 patillas para la conexión de equipos de vídeo adicionales, como un reproductor de DVD, un receptor digital, un descodificador o un grabador de vídeo.

#### MASTER LINK

Esta toma permite conectar un sistema de audio o video compatible con Bang & Olufsen.

#### **RF OUT**

Toma de salida de antena para la distribución de señales de vídeo a otras habitaciones. Requiere un amplificador de radiofrecuencia periférico. Consulte la Guía si desea obtener más información.

#### +⇒• USB

Sólo para uso técnico.

#### DVB-T/C\*1

Toma de entrada de antena para señales procedentes de una antena de televisión externa o una red de televisión por cable.

#### DVB-S\*1

Toma de entrada de antena para señales digitales de transmisión por satélite.

#### SMARTCARD

Permite instalar una tarjeta/módulo de acceso para canales digitales cifrados. Si desea obtener más información acerca de la toma SMARTCARD, consulte la página 19 de la Guía.

## Configuración inicial del televisor

El procedimiento de configuración inicial se activa al conectar el televisor a la red eléctrica y encenderlo por primera vez. Si modifica posteriormente la instalación, podrá acceder a los mismos menús para actualizar su configuración.

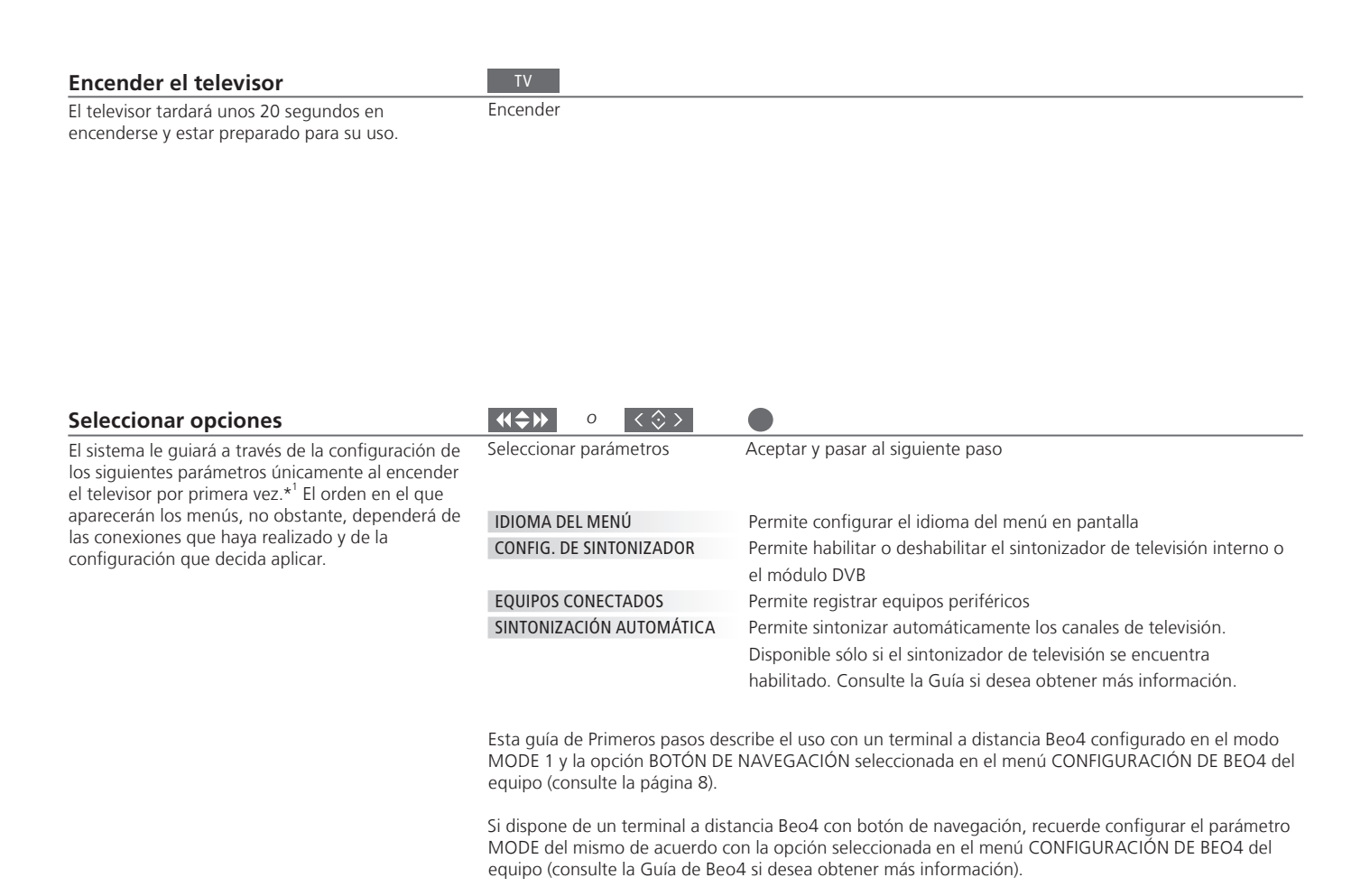

## Información

**Conexiones** Seleccione el tipo de equipo que ha conectado a cada toma, las tomas utilizadas, el nombre del equipo y el nombre de la fuente.

<sup>1</sup>\*NOTA: Después de seleccionar su configuración preferida en un menú, es posible que deba pulsar el botón verde para pasar al siguiente menú durante el procedimiento de configuración inicial. Siga las instrucciones que aparezcan en la pantalla.

| Calibrar los altavoces                              | TIPOS DE ALTAVOCES    | La configuración inicial de los altavoces es válida sólo para los altavoces                                                                                                    |  |  |
|-----------------------------------------------------|-----------------------|----------------------------------------------------------------------------------------------------|--|--|
| Configure los altavoces para adaptar el sonido a su | DISTANCIA A ALTAVOCES | destinados a la fuente de televisión.                                                                                                    |  |  |
| posición de escucha.                                | NIVELAR ALTAVOCES     | Consulte la Guía si desea obtener más información.                                                                                                    |  |  |
|                                                     | AJUSTE                | Permite ajustar el nivel de volumen, el nivel de graves, el nivel de<br>agudos y la sonoridad, así como preestablecer dos combinaciones de<br>altavoces predeterminadas. Puede seleccionar una combinación<br>diferente de altavoces en cualquier momento. |  |  |

\*NOTA: Dependiendo de la versión del software instalado en el televisor, es posible que deba activar el módulo de sistema opcional durante el proceso de configuración inicial. También podrá activar el módulo en otro momento. Consulte la Guía si desea obtener más información. Manufactured under license from Dolby Laboratories. Dolby, Pro Logic, and the double-D symbol are registered trademarks of Dolby Laboratories. Confidential unpublished works. Copyright 1992–2003 Dolby Laboratories. All rights reserved.

Manufactured under license under U.S. Patent #'s: 5,451,942; 5,956,674; 5,974,380; 5,978,762; 6,487,535; 7,003,467; 7,212,872 & other U.S. and worldwide patents issued & pending. DTS, DTS Digital Surround, ES, and Neo:6 are registered trademarks and the DTS logos, and Symbol are trademarks of DTS, Inc. © 1996-2008 DTS, Inc. All Rights Reserved. Este producto satisface los requisitos establecidos por las Directivas 2004/108/CE y 2006/95/CE.

This product incorporates copyright protection technology that is protected by U.S. patents and other intellectual property rights. Use of this copyright protection technology must be authorized by Rovi, and is intended for home and other limited viewing uses only unless otherwise authorized by Rovi. Reverse engineering or disassembly is prohibited.

HDMI, the HDMI logo and High-Definition Multimedia Interface are trademarks or registered trademarks of HDMI Licensing LLC.

#### Residuos de equipos eléctricos y electrónicos (WEEE) – Protección medioambiental

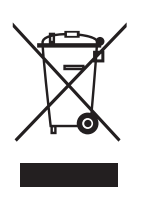

Los equipos, piezas y baterías de tipo eléctrico y electrónico marcados con este símbolo no deben eliminarse junto con los residuos domésticos habituales; todos los equipos, piezas y baterías de tipo eléctrico y electrónico deben ser recogidos y eliminados de forma independiente. Al deshacerse de equipos y baterías de tipo eléctrico y electrónico a través de los sistemas de recogida disponibles en su país, usted está protegiendo el medio ambiente y la salud humana y contribuye a realizar un uso prudente y racional de los recursos naturales. La recogida de equipos, baterías y residuos de tipo eléctrico y electrónico

Todos los productos Bang & Olufsen satisfacen los requisitos de las legislaciones medioambientales vigentes en todo el mundo. evita la contaminación potencial de la naturaleza con las sustancias peligrosas que podrían contener los productos y equipos de este tipo. Su distribuidor de Bang & Olufsen le asesorará acerca de los pasos a seguir en su país para realizar la eliminación de forma correcta.

Si el producto es demasiado pequeño como para ostentar el símbolo, éste aparecerá en su manual de usuario, en el certificado de garantía o en el embalaje.

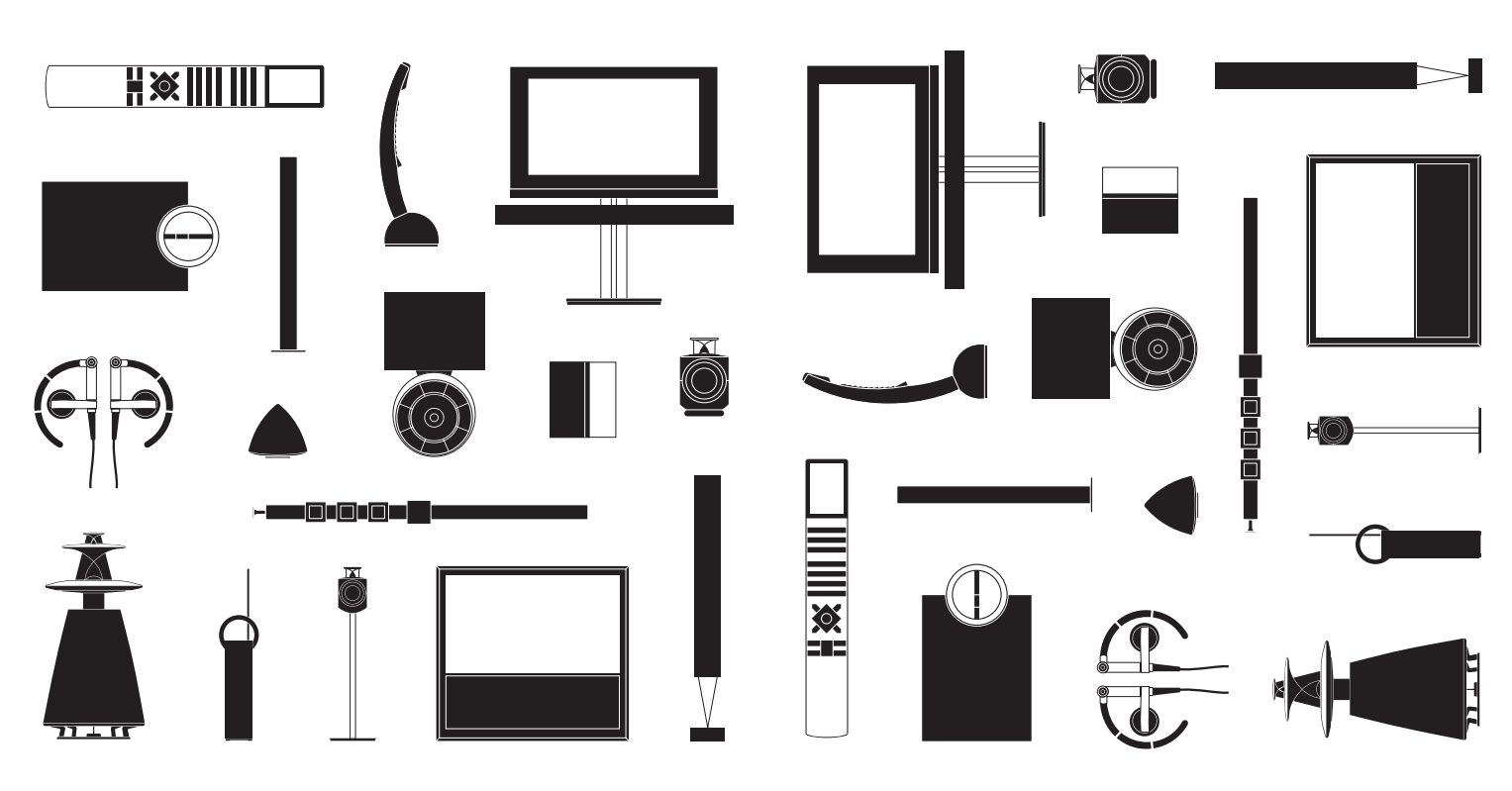